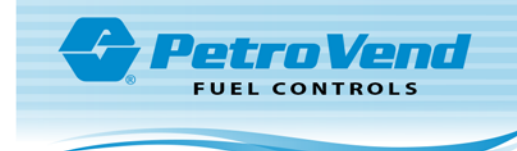

# **ARTWare Installation Instructions**

# **Install ARTWare**

To install ARTWare onto your computer:

- 1. Uninstall any older version of ARTWare
  - a. Before installing new ARTWare, if you have an older or previous version of ARTWare, make backup copies of any database files you need to keep.
  - b. Open the Windows Control Panel, Programs (or Programs and Features) and select Uninstall a Program.
  - c. Select ARTWare in the program list.
  - d. Click the Uninstall button and follow the instructions shown.

| Organize 👻 Uninstall                       |         |
|--------------------------------------------|---------|
| Name                                       | Size    |
| AKI ware                                   |         |
| 🚔 ArtWare                                  | 33.7 MB |
| SAT&T Connect Participant Application v8.8 | 12.6 MB |

- Unzip the ARTWareSetup.zip file to your desktop. You will see the files Register.bat and ARTWareSetup.exe along with a copy of this install document. Run these files as administrator in this order:
  - a. Run the batch file **Register.bat** as administrator. To run as administrator, right click the file and select Run as administrator.
  - b. When *Register.bat* is complete, run the file **ARTWareSetup.exe** and follow the onscreen instructions. To run as administrator, right click the file and select Run as administrator.

# Set ARTWare to Run as Administrator

The following instructions are for setting the ARTWare application to run with administrator privileges on Windows 7, 8 and 10.

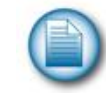

**NOTE**: To avoid confusion, screen captures for each version of Windows<sup>®</sup> are included since there are slight differences in appearance.

1. Open File Explorer and go to the folder:

## C:\Program Files (x86)\OPW Fuel Management Systems\ARTWare

- 2. Locate the file **ARTWare.exe** and *right click* once on the file name.
- 3. Select **Properties** on the pop up menu.

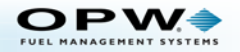

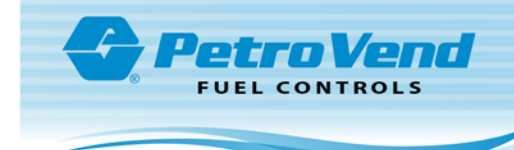

Apply

|                               | <ul> <li>Unspecified (4</li> </ul> | Delete<br>Rename |                   |
|-------------------------------|------------------------------------|------------------|-------------------|
| 📙 OPW Fuel Management Systems | Artware.dat                        | Properties .     | P                 |
| 🗼 ARTWare                     | 🚔 ARTWare.exe 🗕                    | G                | 10/21/2013 3.32 F |
|                               | Artware mdb                        |                  | 11/3/2015 10:31   |

4. The Properties dialog box will be displayed for ARTWare.exe. Click the Compatibility tab and then the Change settings for all users button at the bottom of the tab.

Windows 8

## Windows 7

| ARTWare.exe Properties                                                                                                    | ARTWare Properties                                                                                                  |
|----------------------------------------------------------------------------------------------------|----------------------------------------------------------------------------------------------------|
| General Compatibility Security Details Previous Versions                                                                                                    | General Compatibility Security Details                                                                              |
| If you have problems with this program and it worked correctly on an<br>earlier version of Windows, select the compatibility mode that matches<br>that earlier version | If this program isn't working correctly on this version of Windows<br>try running the compatibility troubleshooter. |
| Help me choose the settings                                                                                                    | Run compatibility troubleshooter                                                                                    |
| Compatibility mode                                                                                                    | How do I choose compatibility settings manually?                                                                    |
| Run this program in compatibility mode for:                                                                                                    | Compatibility mode                                                                                                  |
| Windows XP (Service Pack 3)                                                                                                    | Run this program in compatibility mode for:                                                                         |
| Settings                                                                                                    | Windows 8                                                                                                    |
| Run in 256 colors                                                                                                    | Settings                                                                                                    |
| Run in 640 x 480 screen resolution                                                                                                    | Reduced color mode                                                                                                  |
| Disable visual themes                                                                                                    | 8-bit (256) color 🗸 🗸                                                                                               |
| Disable desktop composition                                                                                                    | Run in 640 x 480 screen resolution                                                                                  |
| Disable display scaling on high DPI settings                                                                                                    | Disable display scaling on high DPI settings                                                                        |
| Privilege Level                                                                                                    | Enable this program to work with SkyDrive files                                                                     |
| Run this program as an administrator                                                                                                    | Run this program as an administrator                                                                                |
| Change settings for all users                                                                                                    | Change settings for all users                                                                                       |
| OK Cancel Apply                                                                                                    | OK Cancel App                                                                                                    |

Windows 10

#### **OPW** NAGEMENT SYSTEMS

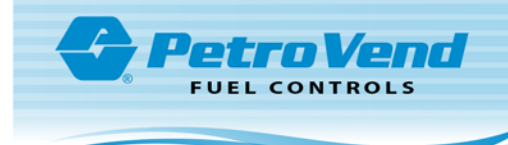

| If this program isn't working correctly on this version of Windo<br>ry running the compatibility troubleshooter.<br>Run compatibility troubleshooter<br>How do 1 choose compatibility settings manually?<br>Compatibility mode<br>Run this program in compatibility mode for: |
|----------------------------------------------------------------------------------------------------|
| Windows 8                                                                                                    |
| windows o                                                                                                    |
| Settings                                                                                                    |
| Reduced color mode                                                                                                    |
| 8-bit (256) color $\sim$                                                                                                    |
| Run in 640 x 480 screen resolution                                                                                                    |
| Disable display scaling on high DPI settings                                                                                                    |
| Run this program as an administrator                                                                                                    |

5. The dialog box for Compatibility for all users will be displayed.

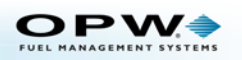

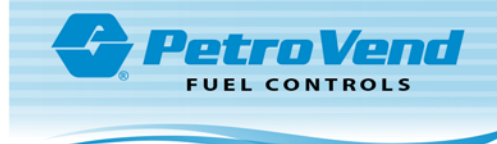

#### Windows 7

| ARTWare.exe Properties                                                                                                    |
|----------------------------------------------------------------------------------------------------|
| Compatibility for all users                                                                                                    |
| If you have problems with this program and it worked correctly<br>on an earlier version of Windows, select the compatibility mode<br>that matches that earlier version. |
| Compatibility mode                                                                                                    |
| Run this program in compatibility mode for:                                                                                                    |
| Windows XP (Service Pack 3)                                                                                                    |
| Settings                                                                                                    |
| Run in 256 colors                                                                                                    |
| Run in 640 x 480 screen resolution                                                                                                    |
| Disable visual themes                                                                                                    |
| Disable desktop composition                                                                                                    |
| Disable display scaling on high DPI settings                                                                                                    |
| Privilege Level                                                                                                    |
| Run this program as an administrator                                                                                                    |
|                                                                                                    |
| OK Cancel Apply                                                                                                    |

#### Windows 8

| if you have prob<br>on an earlier ver<br>that matches that<br>Compatibility m | Nems with this program and it worked correctly<br>sion of Windows, select the compatibility mode<br>at earlier version. |
|-------------------------------------------------------------------------------|----------------------------------------------------------------------------------------------------|
| Windows 8                                                                     | ogram in compatibility mode for:                                                                                        |
| Settings<br>Reduced co<br>8-bit (256) col                                     | lor mode                                                                                                    |
| Run in 640<br>Disable disp                                                    | x 480 screen resolution<br>play scaling on high DPI settings<br>program to work with SkyDrive files                     |
| Run this pro                                                                  | ogram as an administrator                                                                                               |
|                                                                               |                                                                                                    |

## Windows 10

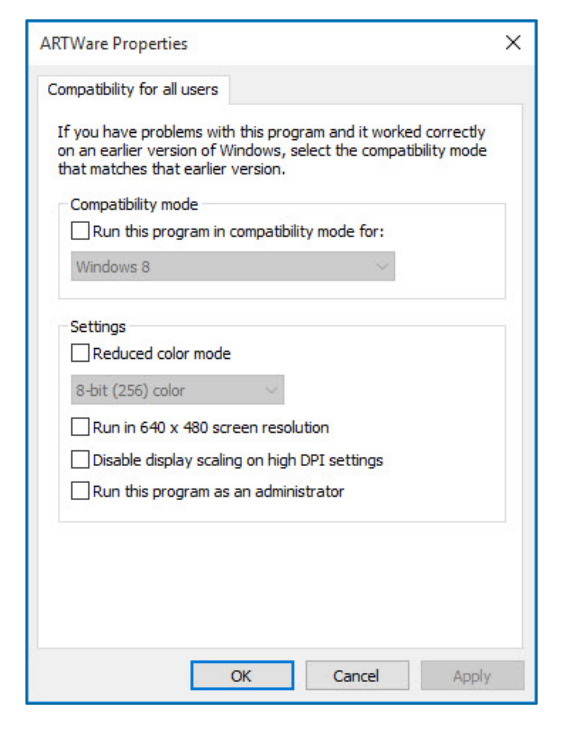

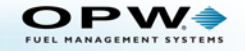

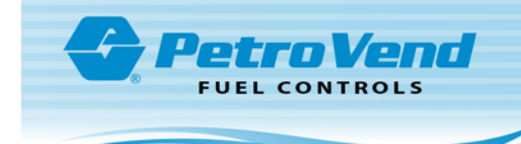

6. Check the box next to **Run this program as an administrator** as highlighted below. Click the **OK** button.

## Windows 7

| 4 | RTWare.exe Properties                                                                                                    |
|---|----------------------------------------------------------------------------------------------------|
| [ | Compatibility for all users                                                                                                    |
|   | If you have problems with this program and it worked correctly<br>on an earlier version of Windows, select the compatibility mode<br>that matches that earlier version. |
|   | Compatibility mode                                                                                                    |
|   | Run this program in compatibility mode for:                                                                                                    |
|   | Windows XP (Service Pack 3)                                                                                                    |
|   | Settings                                                                                                    |
|   | Run in 256 colors                                                                                                    |
|   | Run in 640 x 480 screen resolution                                                                                                    |
|   | Disable visual themes                                                                                                    |
|   | Disable desktop composition                                                                                                    |
|   | Disable display scaling on high DPI settings                                                                                                    |
|   | Privilege Level                                                                                                    |
|   | Run this program as an administrator                                                                                                    |
|   |                                                                                                    |
|   | OK Cancel Apply                                                                                                    |

## Windows 8

| Compatibili | y mode<br>s program in compatibility mode for: |
|-------------|------------------------------------------------|
| Windows 8   | 3                                              |
| Settings    |                                                |
| Reduce      | d color mode                                   |
| 8-bit (256) | color 🗸                                        |
| Run in 6    | 640 x 480 screen resolution                    |
| Disable     | display scaling on high DPI settings           |
| Enable      | his program to work with SkyDrive files        |
| Run this    | program as an administrator                    |

### Windows 10

| ARTWare Properties                                                                                                    | × |
|----------------------------------------------------------------------------------------------------|---|
| Compatibility for all users                                                                                                    |   |
| If you have problems with this program and it worked correctly<br>on an earlier version of Windows, select the compatibility mode<br>that matches that earlier version. |   |
| Compatibility mode                                                                                                    |   |
| Run this program in compatibility mode for:                                                                                                    |   |
| Windows 8 🔗                                                                                                    |   |
| Settings                                                                                                    |   |
| Reduced color mode                                                                                                    |   |
| 8-bit (256) color 🗸                                                                                                    |   |
| Run in 640 x 480 screen resolution                                                                                                    |   |
| Disable display scaling on high DPI settings                                                                                                    |   |
| Run this program as an administrator                                                                                                    |   |
|                                                                                                    |   |
|                                                                                                    |   |
|                                                                                                    |   |
|                                                                                                    |   |
| OK Capital Apply                                                                                                    |   |

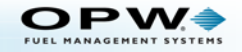

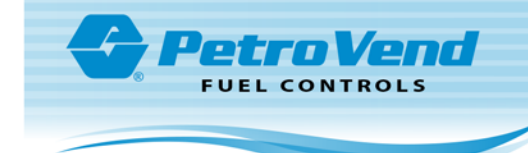

7. Click the **OK** button on the ARTWare Properties dialog box to close it.

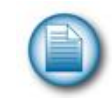

NOTE: When ARTWare is started it will now run with administrator privileges.

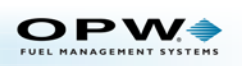